# Guide **Sökmotoroptimering i Starwebs plattform**

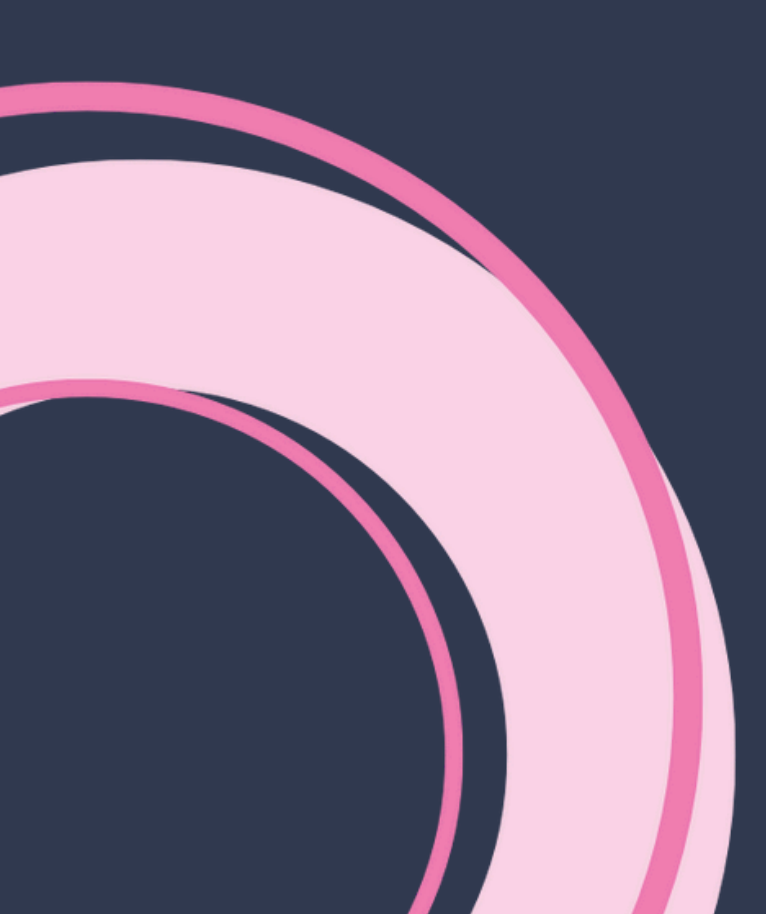

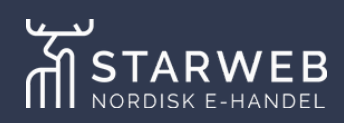

En av de viktigaste sakerna du som e-handlare kan jobba med för att få din försäljning att öka är sökmotoroptimering, även kallat SEO (search engine optimization). I den här guiden kommer vi därför gå igenom hur du kan arbeta med SEO direkt i Starwebs plattform samt några grundläggande begrepp som är bra att ha koll på.

## Starwebs SEO-ordlista

Inom SEO finns det en uppsjö av begrepp och ord som man kan förankra sig i. I det här stycket kommer vi fokusera på de som är relevanta just för din butik och det SEO-arbete du kan göra i den.

**Sökord** är det ord eller den fras som besökare söker på i Google för att få fram relevanta och önskvärda resultat.

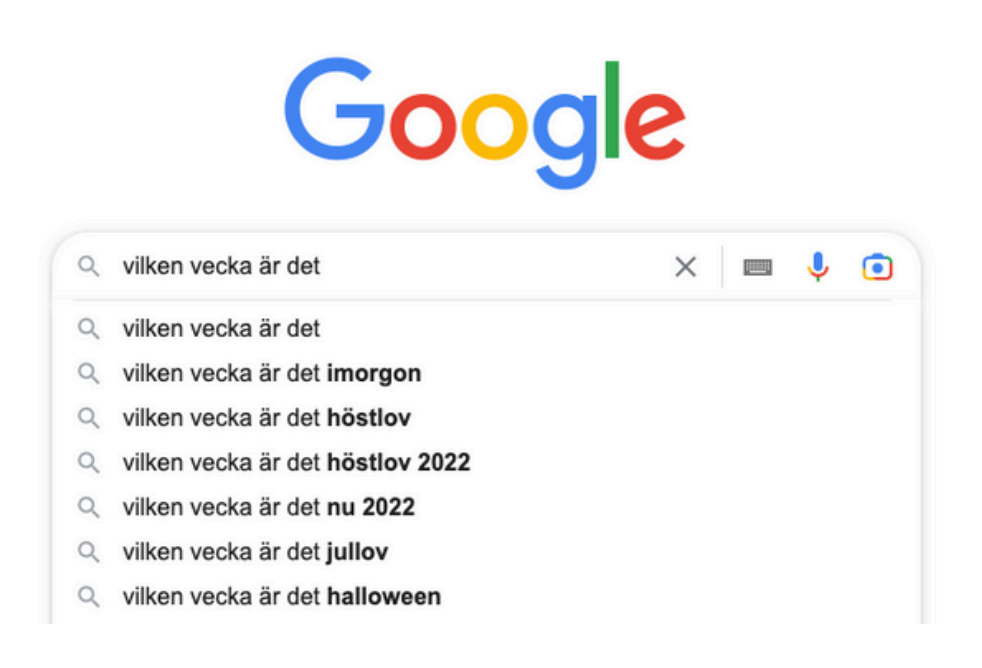

**Titel** är den titel som visas i Googles sökresultat. Den kan även kallas metatitel eller det engelska ursprunget meta title. Inne i plattformen finns det en maxgräns på 60 tecken, vilket är anpassat utifrån det pixelutrymme som Google tillåter. Titeln fungerar lite som ett skyltfönster, där du har möjlighet att locka in potentiella kunder till din butik. Därför rekommenderar vi att dina titlar är relevanta, intressanta och innehåller det som sidan faktiskt innehåller.

**Beskrivning** kan även kallas för metabeskrivning, översatt från engelskans meta description. Det är den delen av sökresultatet som hamnar under din angivna titel. Även här har man ett maxtak vad gäller utrymme, vilket är anpassat inne i vår plattform. Beskrivningen handlar om att presentera din hemsida för Google, men även för dina besökare.

https://veckonr.se 
Veckonr.se | Vad är det för vecka? 
Vecka 48 börjar måndag 28 november 2022. Kolla vilken vecka det är och räkna om datum till veckonummer på Veckonr.se.
Beskrivning

**Alt-text** är en förkortning av "alternativ text", vilken används för att beskriva bilder. Detta dels utifrån tillgänglighet för dina besökare och dels för att ge sökmotorerna en kontext kring vad bilderna innehåller och porträtterar.

**Permalänk** är en förkortning av "permanent länk" och precis som namnet säger menas här den permanenta länken till en sida i din butik. En permalänk ska matcha innehållet på din sida, så att det blir logiskt för både besökare och Google. Den kan exempelvis se ut enligt liknande:

www.exempel.se/blogg/vad-ar-en-permalank/

**Platsompekning** innebär att man pekar om trafiken från en URL till en annan. Det är ett väldigt bra sätt att behålla värdet på gamla sidor, eftersom du då behåller den gamla URL:ens värde i sökmotorerna. Det kan även kallas för 301:or, URLompekning eller redirects.

## SEO-funktioner inne i plattformen

Nu när du har lite koll på de olika begreppen är det dags för nästa steg – hur du kan arbeta med SEO direkt i plattformen.

#### Sökmotoroptimering-verktyget

Under Inställningar finns ett verktyg som heter Sökmotoroptimering. Där kan du skriva in en egen titel och beskrivning som gäller för just din butik.

| ökmotoroptimering                                                                                                    | + Importera SEO-ompekningar                         |
|----------------------------------------------------------------------------------------------------|-----------------------------------------------------|
| Guider                                                                                                    | •                                                   |
| Information                                                                                                    |                                                     |
| ägg in en titel och beskrivning som passar för din butik och dina produkter nedan. Informationen används av sökmotorer såsom Google, vilket ä<br>Jäs mer om marknadsföring och sökmotoroptimering på vår hemsida. | ir viktigt för att nya kunder ska hitta din e-hande |
| (i) Titel och beskrivning nedan är generella och används enbart när en sida inte har egna värden.<br>Din viktigaste sida är startsidan, gå till Sidor för att ändra sökmotoroptimering på din startsida.          |                                                     |
| Titel på din butik Օ                                                                                                    |                                                     |
| Nathalles Leksaker                                                                                                    |                                                     |
| Beskrivning                                                                                                    |                                                     |
| Nathalies Leksaker är en butik för hela familjen, stora som små.                                                                                                    |                                                     |
| Manuell hantering av permalänkar (butikens länkar till produkter/kategorier etc.)                                                                                                    |                                                     |

Här kan du ställa in ifall du vill hantera dina permalänkar manuellt, istället för den automatiska hanteringen från plattformen.

Det är även härinne som du hittar Platsompekning, som vi nämnde tidigare.

| Platsompekning                                                                                                    |                                                                                                    |
|----------------------------------------------------------------------------------------------------|----------------------------------------------------------------------------------------------------|
| Behåll kraften från Google och gamla länkar<br>Platsompekning ger dig möjlighet att t.ex. göra en kortlänk i marknadsföringssyfte som osynli<br>Ett exempel på platsompekning skulle kunna vara adressen <b>/ Kampan</b> som skickar vidare be | gt skickar besökaren till en annan sida i din butik.<br>sökaren till produktsidan <b>//ego-bilar-7-till-14ar/123-0</b> |
| () Observera att det inte går peka om besökare från en befintlig sida eller produkt i butiken                                                                                                    | L                                                                                                    |
| 🕠 TIPS! Det går att massimportera SEO-ompekningar (301) med import/export-tillbehöret.                                                                                                    |                                                                                                    |
| Från plats                                                                                                    | Till plats                                                                                                    |
| /redirect-me                                                                                                    | /admin/seo-settings                                                                                                    |
|                                                                                                    | + Lägg till ny ompekning                                                                                               |

Här kan du då manuellt lägga in enstaka länkar som du vill peka om, alternativt ladda upp en csv-fil och använda import/export-tillbehöret.

#### Generella funktioner

På varje sida i din butik har du möjligheten att fylla i både titel och beskrivning. För att ta ett exempel kan man gå in på Sidor under Utseende i adminpanelen. Väl där klickar man på valfri sida i listan och därefter på Sökmotoroptimering.

| + III Produktlista: Senaste nytt i leksaksvärlden 🔹                                                                                                    |
|----------------------------------------------------------------------------------------------------|
| Sökmotoroptimering                                                                                                    |
| Permalänk (måste publiceras för att få effekt) <sup>(</sup> )<br>ittps://nathalliestarweb.starwebserver. <i>se/page/</i> hem<br>Titel på sidan <sup>()</sup> |
| En värld av roliga leksaker   Nathalies Leksaker                                                                                                    |
| Beskrivning av sidan                                                                                                    |
| På Nathalies Leksaker hittar du roliga tillbehör för hela familjen, såväl stora som små.                                                                     |

Här ligger fälten för titel och beskrivning för sidan. Det är viktigt att fylla i för alla sidor, kategorier och produkter man har i sin butik, så att Google kan få så relevant information som möjligt. Om det inte finns ifyllt kommer Google per automatik att hämta in text från andra fält på sidorna, vilket inte alltid är de mest relevanta eller säljande.

#### Kategorinivå

Inne på Kategorier i adminpanelen finns det flera olika SEO-verktyg som är bra att använda sig av. Det första man kan göra är att klicka på valfri kategori och scrolla ner till där det står Sökmotoroptimering. Där kan man fylla i både titel och beskrivning för den specifika kategorisidan.

| Sökmotoroptimering                                         |
|------------------------------------------------------------|
| Permalänk <sup>()</sup>                                    |
| https://nathaliestarweb.starwebserver.se/category/leksaker |
| Titel på sidan 🕚                                           |
| Ange max 60 tecken                                         |
| Beskrivning av sidan                                       |
| Ange max 150 tecken                                        |

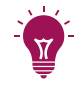

**Tips!** Tänk på kunden när du fyller i det här. Vad söker dina kunder på? Vilka sökord vill du synas på och vilka måste du synas på? Se till att inkludera dem här.

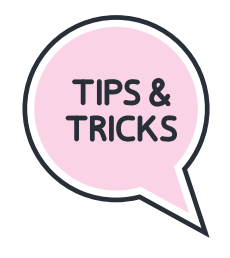

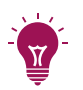

**Tips 2!** Tänk även på att inte använda exakt samma titel som rubrik, utan låt dem gärna skilja sig en aning.

Därefter kan man klicka i Visa fler alternativ och få upp följande.

| Leksa       | aker                |                 |                     |                     |                   |                     |                                                                                                    |  |
|-------------|---------------------|-----------------|---------------------|---------------------|-------------------|---------------------|----------------------------------------------------------------------------------------------------|--|
| Nam         | n                   |                 |                     |                     |                   |                     |                                                                                                    |  |
| Leks        | saker               |                 |                     |                     |                   |                     |                                                                                                    |  |
| PÅ          | Kate                | egorin          | ska ö               | ppna e              | en sida           | 0                   |                                                                                                    |  |
| PÅ (        | Visa                | fler a          | lterna              | tiv                 |                   |                     |                                                                                                    |  |
| Beskr       | rivning             | 1               |                     |                     |                   |                     |                                                                                                    |  |
| Φ           | ۹                   | В               | I                   | :=                  | 90                |                     | +                                                                                                    |  |
| Vi          | erb                 | ojuc            | ler                 | ett                 | sto               | rt s                | ortiment av retroleksaker!                                                                                                    |  |
| Beskr       | rivning             | 2               |                     |                     |                   |                     |                                                                                                    |  |
| Φ           | Ŧ                   | в               | I                   | ≔                   | Ф                 |                     | +                                                                                                    |  |
| Vi          | har                 | leks            | ake                 | r för               | alla              | åldr                | ar!                                                                                                    |  |
| Här         | på Nat              | halies          | leksak              | er erbj             | uder vi           | ett stor            | t sortiment av retroleksaker och annat roligt. Vi garanterar att du kommer hitta något som tilltalar både stora som små, oavsett ålder.                                         |  |
| Sk          | a du                | köp             | ba n                | ågo                 | t i pr            | rese                | nt?                                                                                                    |  |
| Om<br>kurie | du plar<br>osa till | nerar a<br>morm | itt köp<br>or eller | a en lei<br>r en ny | ksak i p<br>docka | resent<br>till barr | kan du läsa igenom våra guider, där vi samlat presenttips för en mängd olika tillställningar och situationer. Oavsett om du letar efter kul<br>het så finns det något för alla. |  |

Väl där ser man att det finns två olika beskrivningar, Beskrivning 1 och Beskrivning 2. Beskrivning 1 är den som hamnar högt upp på kategorisidan och Beskrivning 2 är den som hamnar längre ner, nära footern.

Vi rekommenderar att du utnyttjar dessa väl, då det ger dig ytterligare chanser att synas på Google. I första beskrivningen kan du exempelvis skriva en kortare text om den specifika kategorisidan, även här med kundernas behov och intention som utgångspunkt.

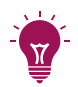

**Tips!** Håll det kort och koncist, så att dina produkter inte hamnar för långt ner på sidan.

Annars finns risken att det ser ut såhär för dina kunder.

| NATHALIES LEKSAKER                                                                                                    |             | Sõk                                                                                                    |             |       |        | ۹         |   |           | $\heartsuit$ $\ddot{\mathbb{E}}$ |
|----------------------------------------------------------------------------------------------------|-------------|----------------------------------------------------------------------------------------------------|-------------|-------|--------|-----------|---|-----------|----------------------------------|
|                                                                                                    |             | NYHETER                                                                                                    | LEKSAKER    | BEBIS | ERBJUC | DANDEN    |   |           |                                  |
| Leksaker<br>LEKSMER<br>Här på Nath<br>leksaker och<br>något som t<br>planerar att<br>guider, där v                                               |             | alies leksaker hittar du ett stort sortiment av retro-<br>annat roligt. Vi garanterar att du kommer hitta<br>Iltalar både stora som små, oavsett ålder. Om du<br>köpa en leksak i present kan du läsa igenom våra<br>i samlat presenttips för en mängd olika till- |             |       |        |           |   |           |                                  |
| ställningar och situationer. Oavsett om du letar efter kul<br>kuriosa till mormor eller en ny docka till barnet,<br>så finns det något för alla. |             |                                                                                                    |             |       |        |           |   |           |                                  |
| Prisintervall ~                                                                                                    | Tillverkare | ×                                                                                                    | Visa endast |       | ~      | Tillfälle | ~ | Ålder     | ~                                |
| Inomhuslek 🗸                                                                                                    | Utomhuslek  | ~                                                                                                    | Färg        |       | ~      | Storlek   | ~ | Mönster   | ~                                |
|                                                                                                    |             |                                                                                                    |             |       |        |           |   | Sortering | ~ Ⅲ Ⅲ ≡                          |

I ovan bild ser du hur långt ner produkterna hamnar om man tar upp för mycket utrymme i första beskrivningen.

Jämfört med nedan:

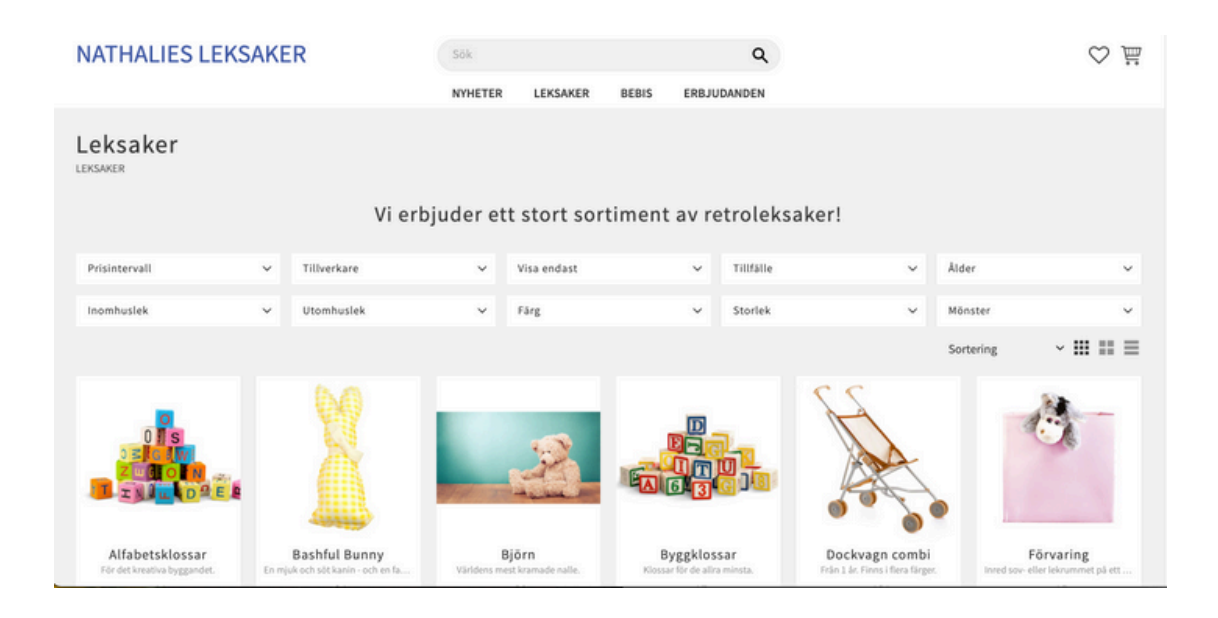

Under Beskrivning 2 kan du gärna utveckla lite mer och ha en längre text. Även här kan du tänka på att använda dig av de ord du vill synas för på Google.

| NATHALIES LEKSAKER                                                                  | Sök                                         | ٩                                                       | ♡ 嶌                                            |
|-------------------------------------------------------------------------------------|---------------------------------------------|---------------------------------------------------------|------------------------------------------------|
|                                                                                     | NYHETER LEKSAKER BEB                        | IS ERBJUDANDEN                                          |                                                |
|                                                                                     |                                             |                                                         |                                                |
| Trätäg Tågbana<br>Byggsats med årglok och tägvag En färgglad järnväg för de allra m |                                             |                                                         |                                                |
| 86                                                                                  |                                             |                                                         |                                                |
|                                                                                     |                                             |                                                         |                                                |
| · · · · ·                                                                           |                                             |                                                         |                                                |
|                                                                                     |                                             |                                                         |                                                |
| Vi har leksaker för alla åldrar!                                                    |                                             |                                                         |                                                |
| Här på Nathalies leksaker erbjuder vi ett stort sortiment av retroleks              | aker och annat roligt. Vi garanterar att du | kommer hitta något som tilltalar både stora som sm      | å, oavsett ålder.                              |
| Ska du köpa något i present?                                                        |                                             |                                                         |                                                |
| Om du planerar att köpa en leksak i present kan du läsa igenom vår                  | guider, där vi samlat presenttips för en n  | hängd olika tillställningar och situationer. Oavsett om | n du letar efter kul kuriosa till mormor eller |
| en ny docka tili barnet sa linns det nagot for alla.                                |                                             |                                                         |                                                |
|                                                                                     |                                             |                                                         |                                                |
|                                                                                     | Cëroto got                                  | AD                                                      |                                                |
|                                                                                     | Foretaget                                   | AD                                                      |                                                |

Exempel på hur det kan se ut med Beskrivning 2.

#### Produktnivå

Även inne på dina produkter finns det en rad olika SEO-funktioner som kan hjälpa dig synas på rätt ställe och på rätt sökord. Det första du ska göra är att gå in på valfri produkt och se till att du har ett tydligt produktnamn som speglar produkten väl.

Där kan du även fylla i en kortare beskrivning om du vill, följt av en längre beskrivning där du beskriver produktens funktioner och annan nyttig information. Precis som tidigare är det även här viktigt att tänka på vilka sökord du vill och bör synas på.

| Presentation                                                                                |                                             |   |
|---------------------------------------------------------------------------------------------|---------------------------------------------|---|
| * Produktnamn                                                                               |                                             |   |
| Byggklossar                                                                                 |                                             |   |
| t<br>*Artikelnummer <sup>0</sup>                                                            |                                             |   |
| 55430                                                                                       |                                             |   |
| Prislistor 0                                                                                |                                             |   |
| Huvudprislista (SEK, Huvudprislista) *                                                      |                                             | • |
| Pris (SEK, exkl. moms)                                                                      | Extrapris (SEK, exkl. moms)                 |   |
| 139                                                                                         | Extrapris stryker över ordinarie pris       |   |
| Staffling                                                                                   |                                             |   |
| Ingen staffling                                                                             |                                             | • |
| Kort sammanfattning                                                                         |                                             |   |
| Klossar för de allra minsta.                                                                |                                             |   |
| Lång beskrivning                                                                            |                                             |   |
|                                                                                             |                                             |   |
| Stora klossar med olika motiv och färger. Stapla, bygg ord eller använd bilderna till att b | berätta fängslande historier för de yngsta. |   |
|                                                                                             |                                             |   |
|                                                                                             |                                             |   |

Längre ner på produktsidan finns det även en specifik sektion för

sökmotoroptimering, precis som på samtliga sidor i din butik. Fyll i önskad titel och beskrivning för den specifika produkten och tänk även på vilka sökord dina kunder kan tänkas söka på.

| Sökmotoroptimering                                                             |   |
|--------------------------------------------------------------------------------|---|
| Titel på sidan 🔍                                                               |   |
| Färgglada byggklossar   Nathalies leksaker                                     | ٦ |
| Beskrivning av sidan                                                           |   |
| Hos Nathalies leksaker kan du köpa paket med byggklossar i flera olika färger. | ٦ |
|                                                                                |   |

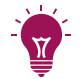

**Tips!** När det gäller sökord rekommenderar vi att man försöker sikta på att gå efter lite längre sökord, även kallade *long tail-sökord*. Det gör att konkurrensen kring sökorden inte blir lika hög och du kan lättare klättra högre upp i resultaten. När man använder sig av long tail-sökord är chansen även större att relevanta kunder hittar till just dig, istället för korta och breda sökord.

#### Mediabibliotek

Inne på mediabiblioteket är där du kommer ha alla bilder som du använder i din butik. Även här finns det en del att tänka på vad gäller SEO.

- Försök att ha så lätta bilder som möjligt. Tunga bilder tynger ner hemsidan och gör att den laddar långsamt, vilket inte är bra för hemsidans SEO. En långsam hemsida ogillas av både Google och dina besökare.
- Använd gärna formatet WebP (Googles egna filformat) eller PNG. Båda går att göra väldigt lätta utan att det påverkar bildernas kvalitet allt för mycket. Även JPEG fungerar, men tänk bara på att försöka hålla nere filstorleken.
- Lägg in en alt-text på de bilder som du har publicerade på hemsidan. Som tidigare nämnt är det ett sätt för Google att förstå vad bilden är till för och i vilken kontext den används. Det är även ett bra sätt att öka tillgängligheten för de som inte kan se bilderna, eller ifall bilderna av någon anledning inte kan laddas in.

Genom att optimera dina bilder kan de även dyka upp i Googles resultat i bildsök. Det gör att kunder kan komma in via den vägen för att handla i just din butik.

# Vill du ha hjälp med SEO?

Hos Starweb finns idag en renodlad avdelning som jobbar med digital marknadsföring. Där kan vi hjälpa er med allt från SEO-strategi och implementering av denna till konverteringsoptimering och produktion av SEO-anpassade texter – allt skräddarsytt utifrån era behov.

För mer information är du hjärtligt välkommen att kontakta oss, där vi tillsammans kan gå igenom hur vi kan öka just er synlighet online.